# Guide to complete Moodle Training to obtain a Credit Card.

#### Please note that this guidance applies to both Purchasing and Corporate Cards

Please see the instructions below when undertaking the Moodle training courses to obtain a credit card.

## Good Use of a P Card

https://moodle.gla.ac.uk/course/view.php?id=36660

1. Click on the tittle below to watch the video.

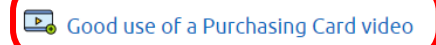

Watch the video then confirm that you have watched it by completing the questions below. Closed captions can be enabled from the **CC** button shown below

|                     | Options |         |
|---------------------|---------|---------|
|                     | Off     |         |
|                     | English |         |
| <b>0:43</b> / 10:16 | CC 1x   | English |
| 4                   |         |         |

2. Press Play on the video on the next screen.

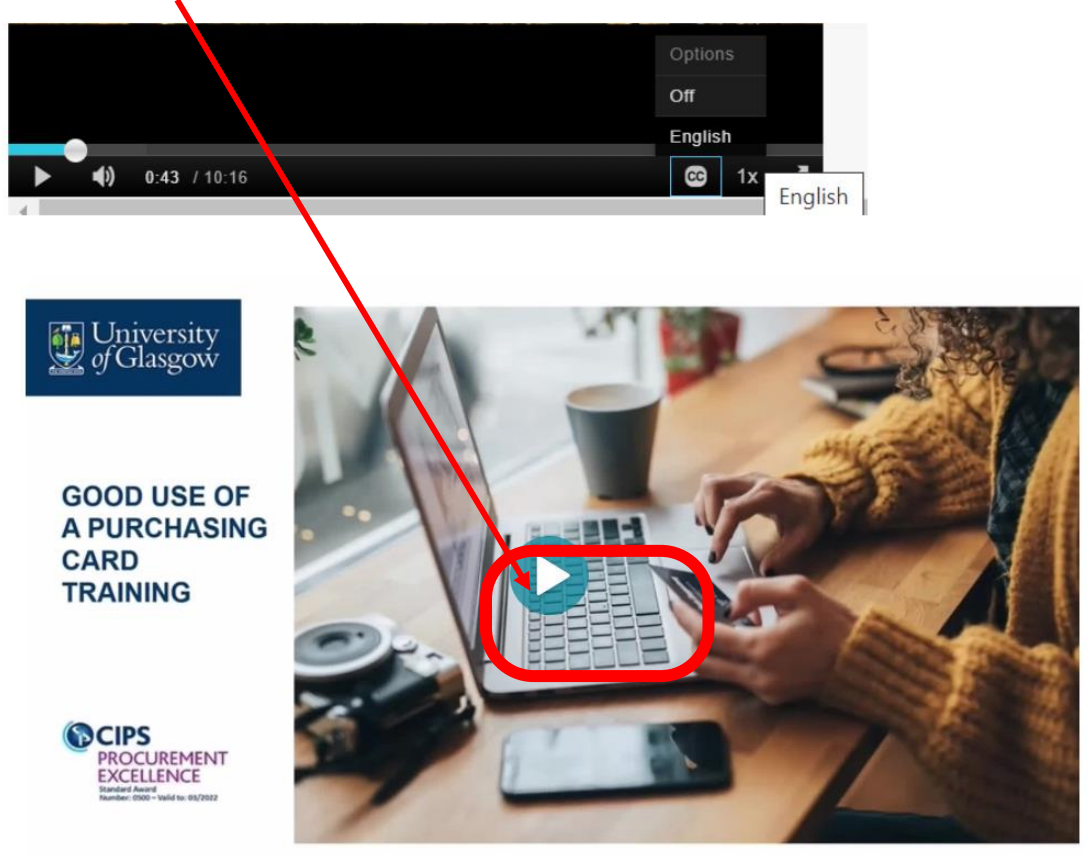

3. After having watched the video, click on the sentence under the screen to access the questions.

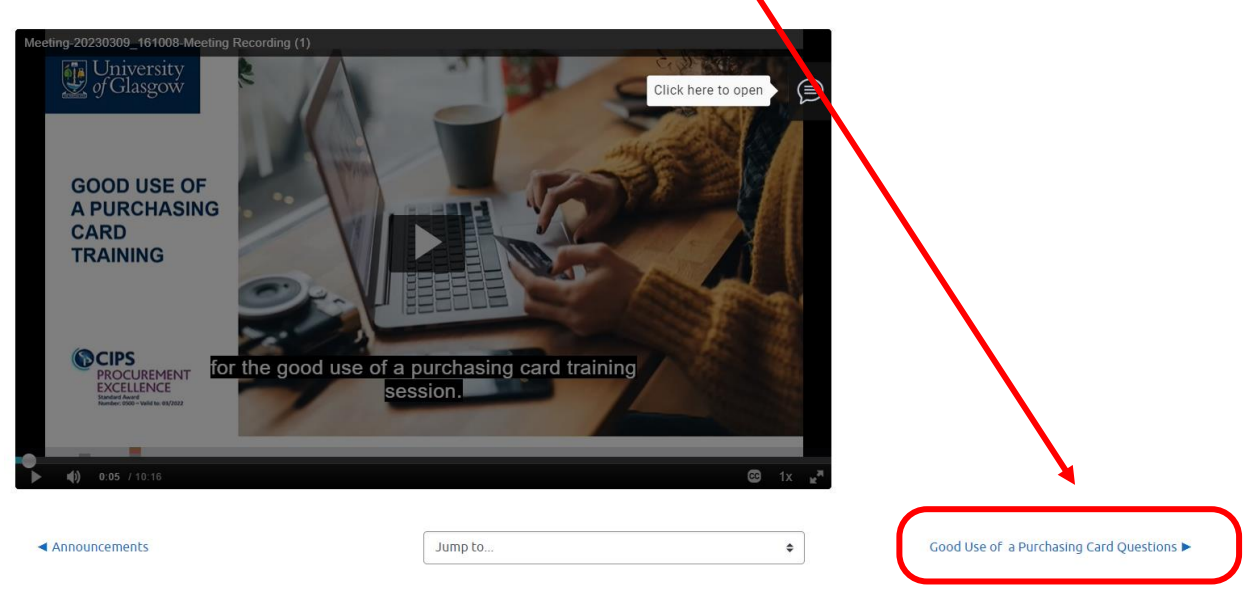

4. Answer the 2 questions.

| <ul> <li>If you have been ill or had other adverse circumstances which you believe have affected any of your exams or other assessments, this can be considered to Good Cause claims are submitted via MyCampus and further information on the process is explained in our 'Key FAQs for students'.</li> </ul> |                                                                                                    |  |  |  |
|----------------------------------------------------------------------------------------------------|----------------------------------------------------------------------------------------------------|--|--|--|
| Question 1<br>Not yet<br>answered<br>Marked out of 1<br>$\mathcal{V}$ Flag<br>question<br>Edit<br>question                                                                                                    | I confirm I have watched the video on Good Use of Purchasing Cards<br>Select one:<br>O True<br>O False                       |  |  |  |
| Question <b>2</b><br>Not yet<br>answered<br>Marked out of 1<br>$ abla^{r}$ Flag<br>question<br><b>b</b> Edit<br>question                                                                                                    | I fully understand the policies and procedures relating to the use of a Purchasing Card.<br>Select one:<br>O True<br>O False |  |  |  |

5. Please ensure to **click on Submit All and Finish** – this will mark the course as "Completed" on the Moodle completion report. We use the report to check all training has been completed before issuing a credit card and it is also used for audit purposes.

### Good Use of a Purchasing Card Questions

#### Summary of attempt

| Question | Status                |
|----------|-----------------------|
| 1        | Answer saved          |
| 2        | Answer saved          |
|          | Return to attempt     |
|          | Submit all and finish |

6. Click again on the **Confirmation** box which opens.

| Confirmation                           | ×   |
|----------------------------------------|-----|
|                                        | _   |
| Once you submit, you will no longer be |     |
| able to change your answers for this   |     |
| attempt.                               |     |
|                                        | . 1 |
| Submit all and finish Cancel           |     |
|                                        | _   |
|                                        |     |

7. You will then be directed to a page with your **grade**. You will also receive an email confirmation from Moodle.

Attempts allowed: 2

Grading method: Highest grade

Grade to pass: 2 out of 2

Your final grade for this quiz is 2/2.

## Purchasing Cards - MiVision Transaction Coding Training

https://moodle.gla.ac.uk/course/view.php?id=36374

1. Click on the tittle below to watch the video.

Purchasing Card - MiVision Transaction Coding - Training

Purchasing Carc s - MiVision Transaction Coding - Training \*\* To switch off captions please click on the language icon on the bottom right of the video. Purchasing Cards Training Video (opens in new window)

2. Press Play to watch the video on the next screen.

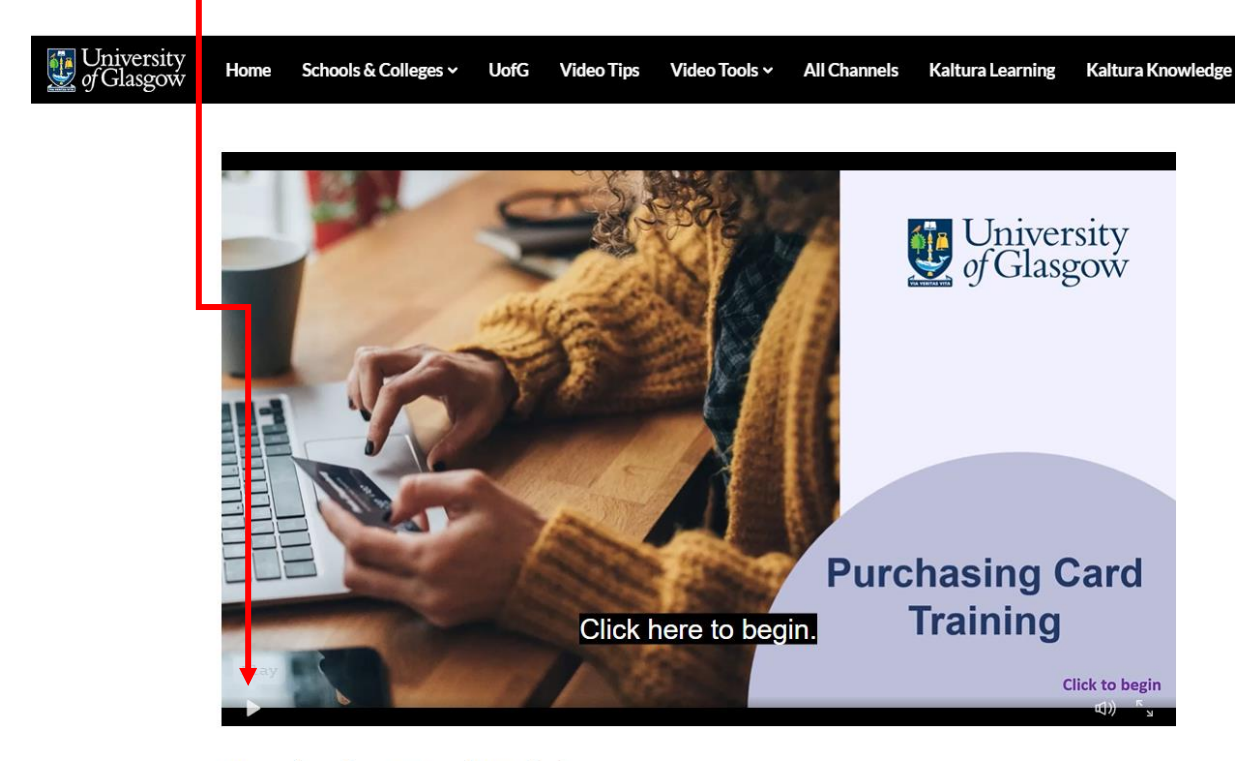

Purchasing Card Training

♥ 0 **▶** 604 **●** 

3. After having watched the video, return to the home tab and **answer the questions**.

| Purchasing Card Training Multiple Choice                                                              |              |
|----------------------------------------------------------------------------------------------------|--------------|
|                                                                                                    |              |
| Purchasing Cards System Ouestions (Please click 'mark as done' on completion)                         |              |
| Please answer these questions to ensure that you are aware of how to use the Purchasing Cards system. |              |
|                                                                                                    |              |
| 1 I confirm that I have watched the Purchasing Card training video.                                   |              |
| O True O False                                                                                        |              |
|                                                                                                    | _            |
| © Check                                                                                               | $\mathbf{O}$ |
|                                                                                                    |              |

4. At the end of questions, click on Finish.

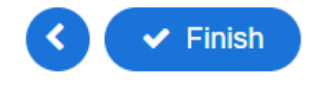

Done

#### Purchasing Cards System Questions (Please click 'mark as done' on completion)

Please answer these questions to ensure that you are aware of how to use the Purchasing Cards system.

|                                                                                                    | Your result:                                                                                                    |
|----------------------------------------------------------------------------------------------------|----------------------------------------------------------------------------------------------------|
|                                                                                                    | Show solution C Retry                                                                                                    |
|                                                                                                    |                                                                                                    |
| Mark as done                                                                                                    |                                                                                                    |
| 5. Click on " <b>Mark as Done</b> ", on the bottor<br>change to " <b>Done</b> ". You will receive an<br>training and you will also be listed on | om left corner of the results page, the icon will<br>n email from Moodle confirming completion of<br>the Moodle report as "completed". |